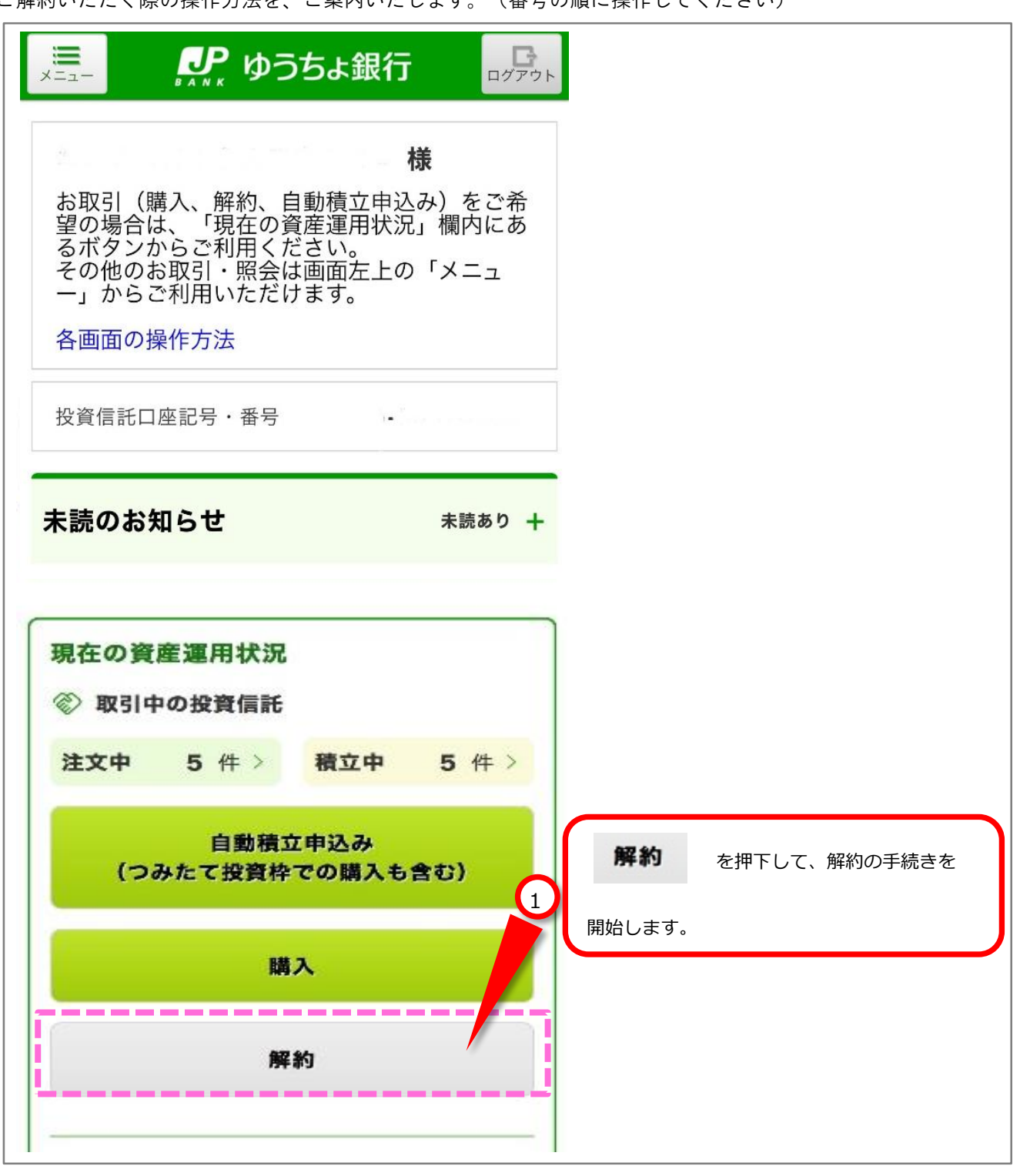

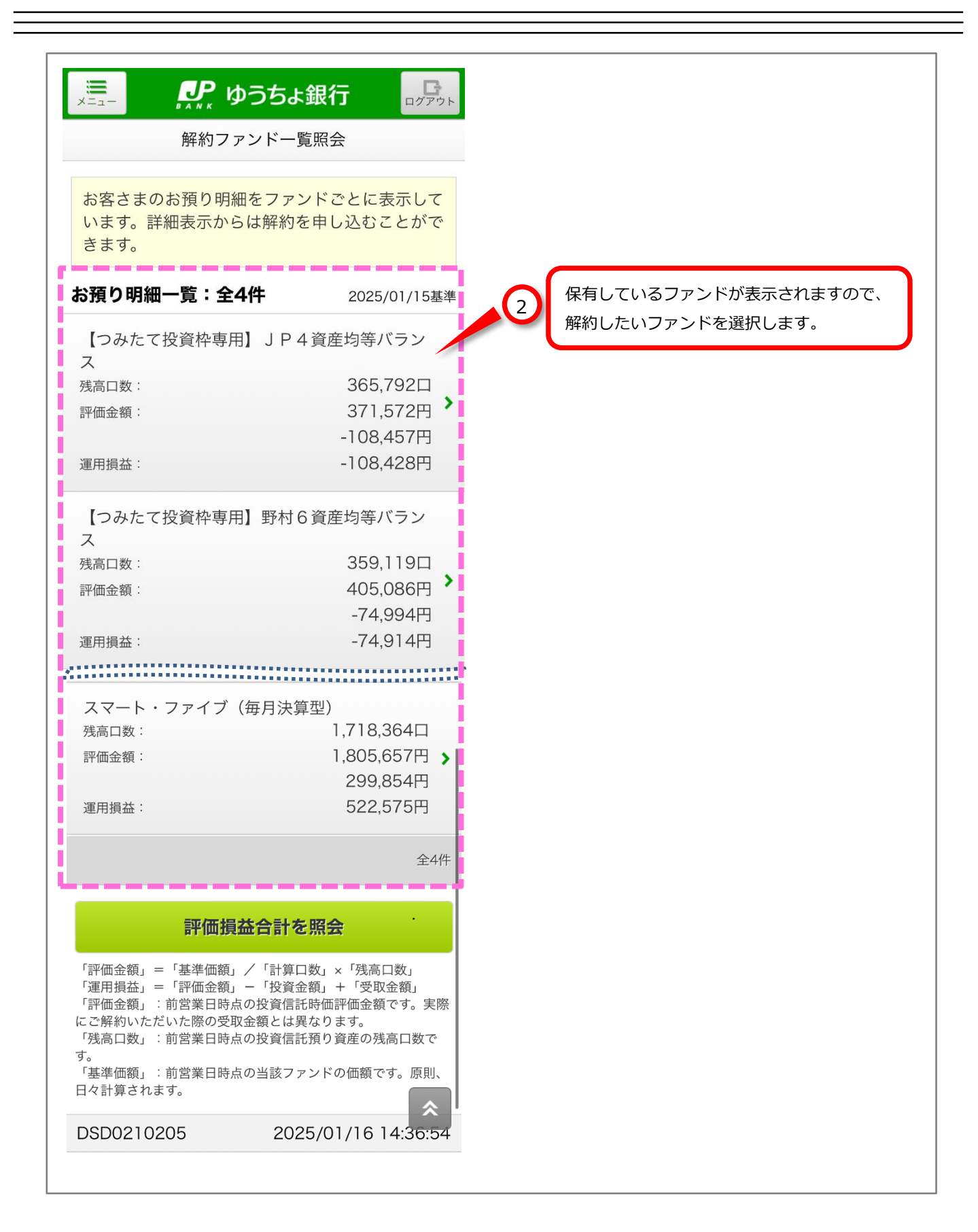

| =                          | <b>ジ</b> ゆうちょ銀行 ログアウト                     |                                   |
|----------------------------|-------------------------------------------|-----------------------------------|
| 戻る                         | お預り明細                                     |                                   |
| ファンド名称                     | 【つみたて投資枠専用】 JP4<br>資産均等バランス               |                                   |
| <b>ISA預り</b><br>)25/01/15基 | 準                                         |                                   |
| 残高口数                       | 365,792ロ                                  |                                   |
| 個別元本                       | 13,122.21円                                |                                   |
| 取得単価                       | 13,123円                                   |                                   |
| 基準価額                       | 10,158円 (1万口当り)                           |                                   |
| 解約価額                       | 10,420円 (1万口当り)                           |                                   |
| 評価金額                       | 371,572円                                  |                                   |
| 評価損益                       | -108,457円                                 |                                   |
| 投資金額                       | 480,000円                                  |                                   |
| 受取金額                       | 0円                                        |                                   |
| 運用損益                       | -108,428円                                 |                                   |
| 分配金<br>受取方法                | 再投資                                       | 3 表示されたファンド情報等を確認し、<br>解約 を押下します。 |
| ※ 投信積立                     | あり / NISA優失                               |                                   |
| ~ 汉间俱立                     | 在別 经约                                     |                                   |
|                            | U. 1. 1. 1. 1. 1. 1. 1. 1. 1. 1. 1. 1. 1. |                                   |
|                            |                                           | 1                                 |
|                            | ノアント 詳細                                   |                                   |
|                            | 一覧へ戻る                                     |                                   |
| 評価金額」=「                    |                                           |                                   |

| Γ  | ×==-                                                                                                    | <b>ア</b> ゆうちょ銀行                                                                                                    |                                                                                   |
|----|----------------------------------------------------------------------------------------------------|----------------------------------------------------------------------------------------------------|-----------------------------------------------------------------------------------|
|    | 戻る                                                                                                    | 解約-注文の入力                                                                                                    |                                                                                   |
| 9  |                                                                                                    |                                                                                                    |                                                                                   |
|    | <ul> <li>         自動積立の         希望されな         してくださ         してくださ         、最近のお取         ァンドの内         ただいたう         (MWAD02</li> </ul> | <ul> <li>契約があります。今後の積立を</li> <li>い場合は、自動積立の契約を廃止</li> <li>い。(MWAD0210203_012)</li> <li>図明細をご確認ください。フ</li> <li>図や状況、手数料など、ご理解い</li> <li>えで、お手続きください。</li> <li>210203_001)</li> </ul> | 4 解約にあたっての注意点が表示された場合は、<br>表示内容を確認します。                                            |
| l  |                                                                                                    | 10203_001)                                                                                                    |                                                                                   |
|    | お申込の内容<br>なお、概算解<br>ファンド名称                                                                                                    | <ul> <li>C入力してください。</li> <li>内可能金額は、前営業日の基準価額</li> <li>【つみたて投資枠専用】 J P 4</li> </ul>                                                                                                 |                                                                                   |
|    |                                                                                                    | 資産均等バランス                                                                                                    |                                                                                   |
|    | ファンド情報                                                                                                    | NISA口座                                                                                                    | 「一部解約」または「全部解約」を選択します。                                                            |
|    | 解約価額                                                                                                    | 10,420円<br>(10,000口当り)<br>2025/01/15時点                                                                                                    | <ul> <li>「一部解約」を選択:希望する解約金額を入力してください。</li> <li>「全部解約」を選択:解約金額の入力は不要です。</li> </ul> |
|    | 前日比                                                                                                    | +592円(+6.02%)                                                                                                    | 保有する残高すべてを解約する場合は「全部解約」を<br>選択してください。                                             |
|    | 締切時刻                                                                                                    | 15:30                                                                                                    |                                                                                   |
|    | 残高口数                                                                                                    | 365,792ロ (NISA預り)                                                                                                    | ※「旧NISA」欄                                                                         |
|    | IENISA                                                                                                    | 308,151□ 5                                                                                                    | …2023年以前に購入した分の概算解約可能金額を表示<br>されます                                                |
|    | 成長投資枠/<br>つみたて投資枠                                                                                                    | 57,641ロ                                                                                                    | 「成長投資枠/つみたて投資枠」欄                                                                  |
| ł. | 解約内容                                                                                                    |                                                                                                    | …2024年以降に買付した分の概算解約可能金額を表示                                                        |
| Ì  |                                                                                                    | 一部解約 全部解約                                                                                                    | されます                                                                              |
|    | 概算解約<br>可能金額                                                                                                    | 381,155 円(概算)                                                                                                    |                                                                                   |
|    | IENISA                                                                                                    | 321,093 円(概算)                                                                                                    | ※2023年までの旧NISA(つみたてNISA、一般NISAまたは<br>ジュニアNISA)と2024年以降の新NISA(つみたて投資枠              |
|    | 成長投資枠/<br>つみたて投資枠                                                                                                    | 60,062 円(概算)                                                                                                    | または成長投資枠)の両方で同一ファンドを保有しており、<br>新NISA預りを優先して一部解約を希望する場合は、                          |
|    | 解約金額                                                                                                    | タップして入力 円                                                                                                    | 「NISA売却優先区分」で「成長投資枠/つみたて投資枠                                                       |
| Ē  | NISA売却優先                                                                                                    | 这分                                                                                                    |                                                                                   |
|    | 旧NISA優先                                                                                                    | 成長投資枠/つみたて投資枠優先                                                                                                    | ※ (城昇)所約可能金額の内訳は、「所約内谷」 欄に表示されます。<br>・「旧NISA優先」を選択すると、購入した年が古い順から<br>解約されます。      |
| L  | 口座情報                                                                                                    |                                                                                                    | ・「成長投資枠/つみたて投資枠優先」を選択すると、                                                         |
|    | 決済口座<br>記号・番号                                                                                                    |                                                                                                    | 2024年以降に購入した預りから優先して解約されます。<br>※「全部解約」をチェックされている場合、NISA売却優先区分                     |
| ĩ  | 連絡先                                                                                                    |                                                                                                    | の選択内容にかかわらず保有口数すべてが解約されます。                                                        |
|    | 日中に連<br>絡がつく<br>電話番号                                                                                                    | 11 - 1111 - 1111                                                                                                    |                                                                                   |
| Í  |                                                                                                    | 次へ進む                                                                                                    | 日中に連絡がつく電話番号を入力し、                                                                 |
| C  |                                                                                                    | 戻る                                                                                                    |                                                                                   |
|    | DSD0210250                                                                                                    | 2025/01/16 14:37:43                                                                                                    |                                                                                   |

## ※この画面は、お客さまの取引状況等によって表示されない場合があります。

| ■<br>メニュー<br>・ ・ ・ ゆ                                                                                                    | うちょ銀行                                                                           |                                                         |
|----------------------------------------------------------------------------------------------------|---------------------------------------------------------------------------------|---------------------------------------------------------|
| 戻るお取引に                                                                                                    |                                                                                 |                                                         |
|                                                                                                    |                                                                                 |                                                         |
| <ul> <li>         最近のお取引明:<br/>ファンドの内容<br/>理解いただいた<br/>い。(MWAD021020)      <li>         該当ファンドは<br/>す。(MWAD021020)      </li> </li></ul> | 細をご確認ください。 ③<br>や状況、手数料など、ご<br>うえで、お手続きくださ<br>08_001)<br>スイッチング可能で ③<br>08_005) | 8<br>表示された内容を確認し、<br>同意いただける場合には<br>同意して次へ進む<br>を押下します。 |
|                                                                                                    |                                                                                 |                                                         |
| すべての内容をご確<br>ましたら、「同意し<br>して、次の画面へお                                                                                                    | 認のうえ、同意いただけ<br>て次へ進む」ボタンを押<br>進みください。                                           |                                                         |
| 概算損益は、前営業<br>算出した概算金額で<br>※手数料は「購入時<br>数料」を表示してい                                                                                         | 日時点の基準価額により<br>す。<br>手数料」または「換金手<br>ます。                                         |                                                         |
| お客さまの直近の取                                                                                                    | ۶۶I                                                                             |                                                         |
| 野村資産設計ファン<br>約定日:<br>受渡日:<br>取引区分:<br>約定金額:<br>手数料※:<br>極算損益:                                                                            | ンド2040<br>2020/04/03<br>2020/04/06<br>購入 (NISA預り優先)<br>9,870円<br>130円<br>-      |                                                         |
| One ターゲット<br>(4%コース)<br>約定日:<br>受渡日:<br>取引区分:<br>約定金額:<br>手数料※:<br>概算損益:                                                                 | -リターン・ファンド<br>2020/04/03<br>2020/04/06<br>購入(NISA預り)<br>9,870円<br>130円<br>-     |                                                         |
| 合計                                                                                                    |                                                                                 |                                                         |
| 手数料:<br>概算損益:                                                                                                    | 260円<br>0円                                                                      |                                                         |
| 同意し                                                                                                    | て次へ進む                                                                           |                                                         |
|                                                                                                    | 良しない                                                                            |                                                         |
| DSD0210255                                                                                                    | 2020/04/02 09:36:36                                                             |                                                         |
| 商号等<br>株式会社ゆうちょ銀行<br>登録金融機関 関東財務局<br>加入協会 日本証券業協会<br>日本郵便株式会社<br>金融商品仲介業者 関東駅<br>Copyright (C) JAPAN POST E                              | 时间,一个学生的一个学生。<br>时间,一个学生的一个学生。<br>ANK Co., Ltd. All Rights Received.            |                                                         |
|                                                                                                    |                                                                                 |                                                         |

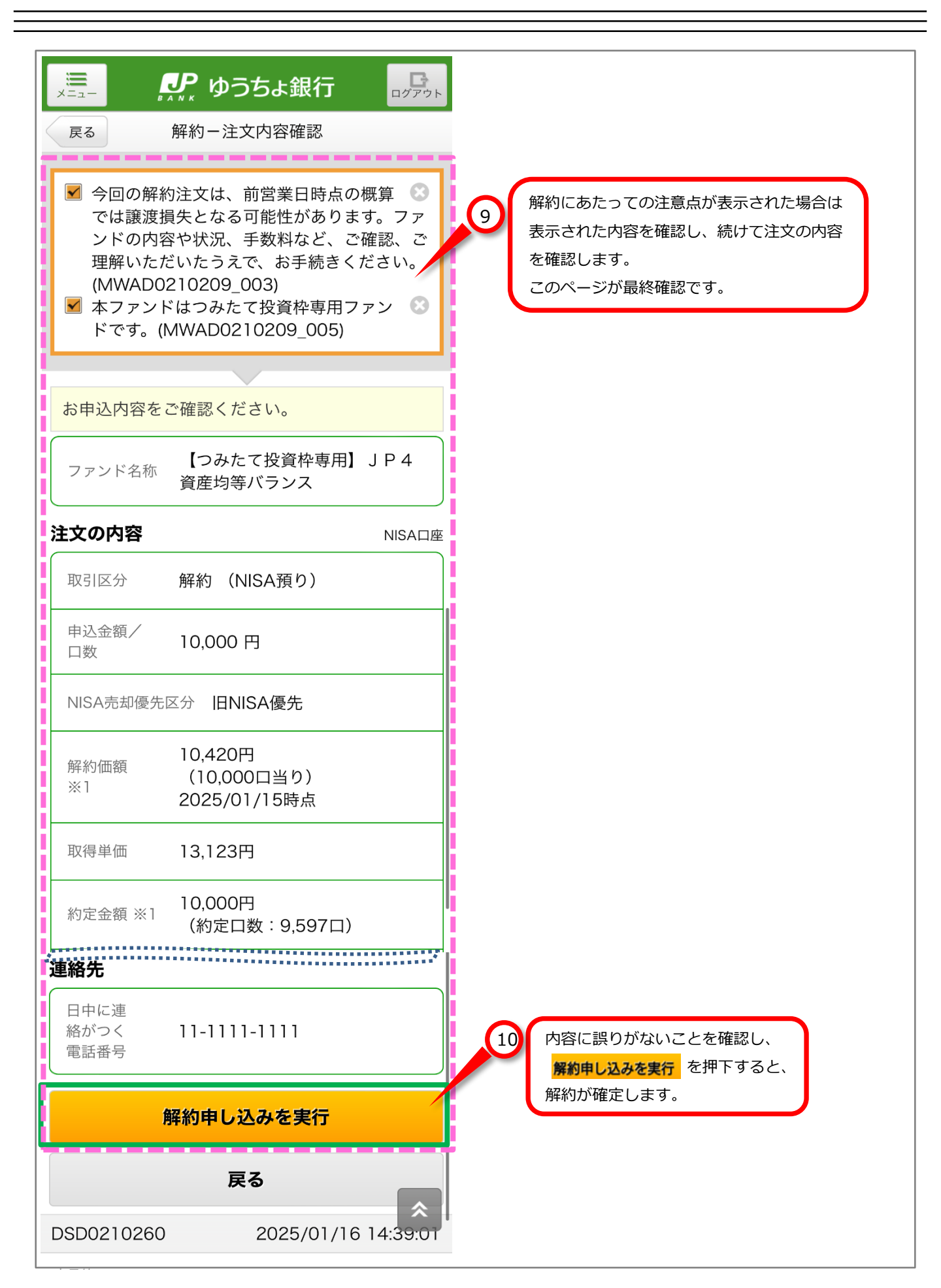

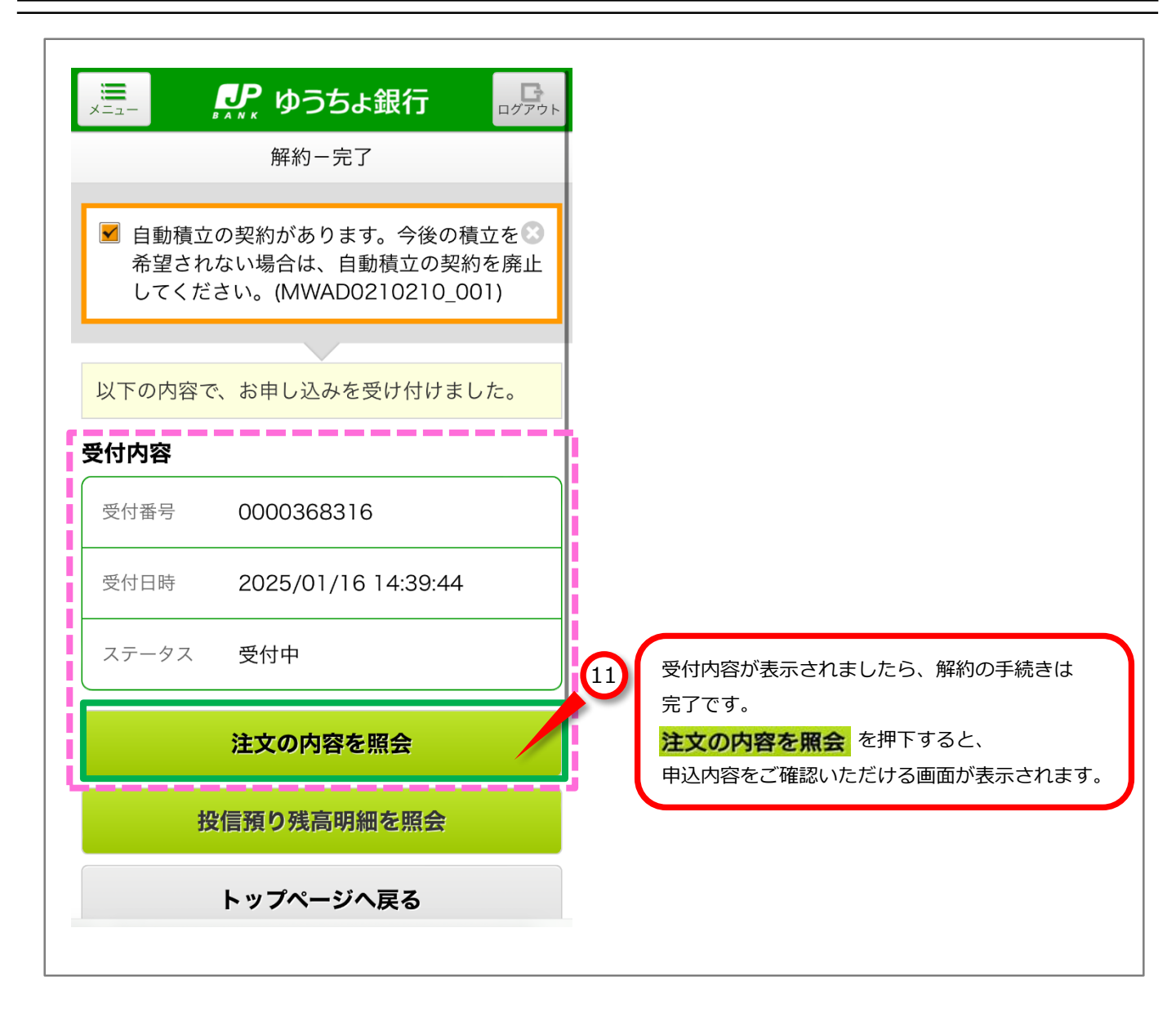